## **Recording and Publishing Video with your iPad**

Step 1 - Make sure you are on wi-fi and connected to the internet.

|          | Concession of the local division of the local division of the loca |             |                       | iPad 奈                |      | 10:25 AM                                                            | 32% 💷                                 |
|----------|----------------------------------------------------------------------------------------------------|-------------|-----------------------|-----------------------|------|---------------------------------------------------------------------|---------------------------------------|
|          |                                                                                                    |             |                       | Settings              |      | Wi-Fi                                                               |                                       |
|          |                                                                                                    | 2           |                       | Airplane Mode         | OFF  | Ni Ei                                                               |                                       |
| Messages | FaceTime                                                                                                    | Photos      | Camera                | Wi-Fi                 | usd  | MI-FI                                                               |                                       |
|          |                                                                                                    |             |                       | Bluetooth             |      | Lusd                                                                | 2 0                                   |
| 280      | ATA .                                                                                                    | (******     | Tuesday               | C Do Not Disturb      |      | usdquest                                                            |                                       |
|          |                                                                                                    | A           | 13                    | <b>Notification</b>   |      | usdrostristod                                                       |                                       |
| Maps     | Clock                                                                                                    | Photo Booth | Calendar              | S 9                   | 0    | usdrestricted-temp                                                  | = ÷ <b>⊘</b>                          |
|          |                                                                                                    |             |                       | ounds                 |      |                                                                     |                                       |
|          |                                                                                                    | <u></u>     |                       | Brightness & Wallpa   | ber  | Other                                                               |                                       |
|          |                                                                                                    | <u> </u>    |                       | Picture Frame         |      | ouler                                                               | *                                     |
| Contacts | Notes                                                                                                    | Reminders   | Newsstand             | Privacy               | 4    | Ask to Join Networks                                                | OFF                                   |
|          |                                                                                                    |             |                       | iCloud                |      | Known networks will be joined au<br>known networks are available, y | tomatically. If no<br>ou will have to |
|          |                                                                                                    | 2 13        |                       | Mail, Contacts, Calen | dars | manually select a net                                               | vork.                                 |
| iTunes   | App Store                                                                                                    | Game Center | Settings              | Notes                 |      |                                                                     |                                       |
|          |                                                                                                    |             |                       | Reminders             |      |                                                                     |                                       |
|          |                                                                                                    |             | and the second second | Messages              |      |                                                                     |                                       |
|          |                                                                                                    |             | and the second second | FaceTime              |      |                                                                     |                                       |
|          |                                                                                                    |             |                       | Maps                  |      |                                                                     |                                       |
|          |                                                                                                    |             |                       | Safari                |      |                                                                     |                                       |
|          |                                                                                                    |             |                       | iTunes & App Stores   |      |                                                                     |                                       |
|          |                                                                                                    |             |                       | Music                 |      |                                                                     |                                       |
| Safari   | Mail                                                                                                    | Videos      | Music                 | Videos                |      |                                                                     |                                       |
| Salari   | man                                                                                                    | Theos       | music                 |                       |      |                                                                     |                                       |

## Step 2 - Film with iPad by selecting the "Camera" icon.

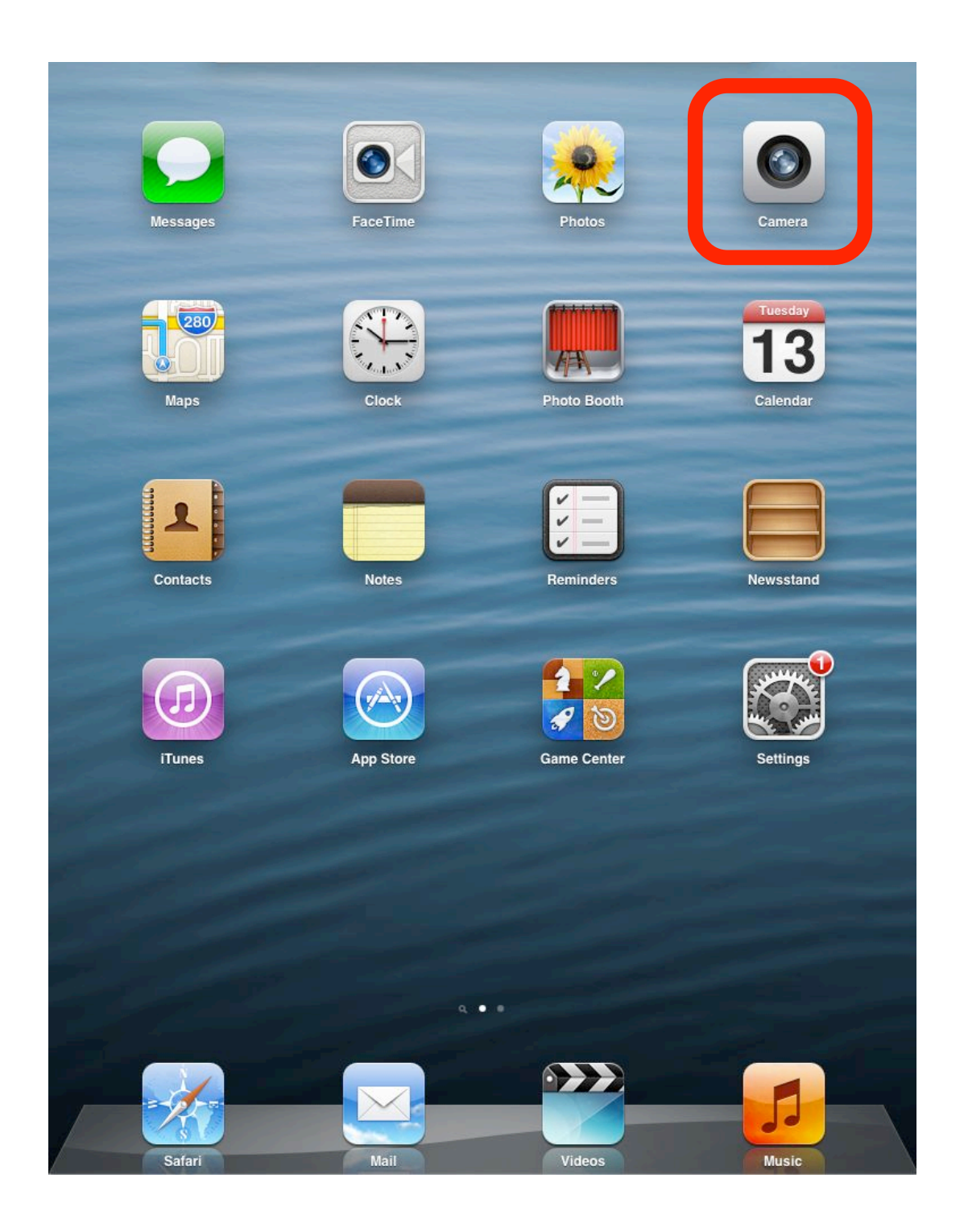

#### Step 3 - Hit the "Record" button on the right.

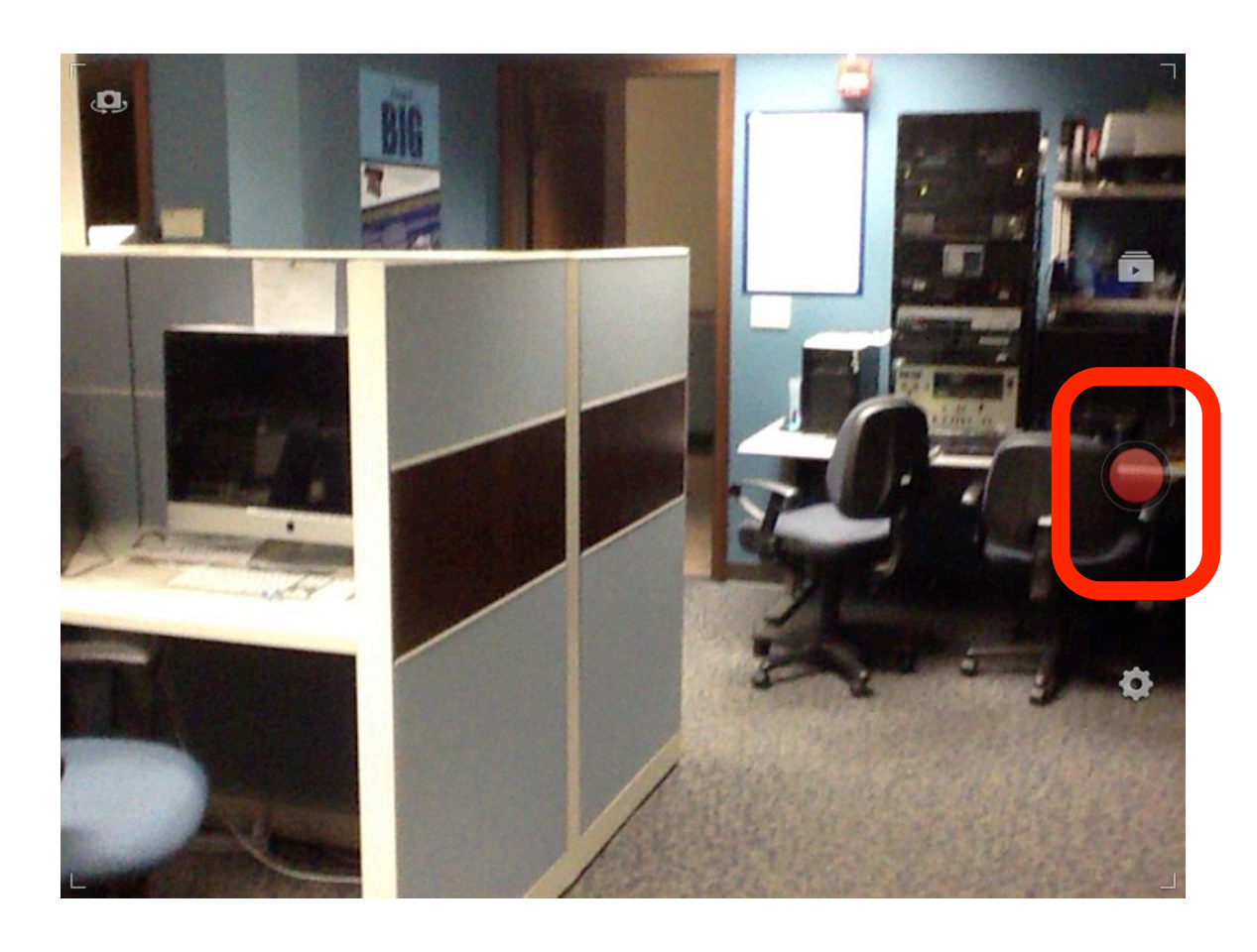

Your videos will be saved to the "Camera Roll" under the Camera icon.

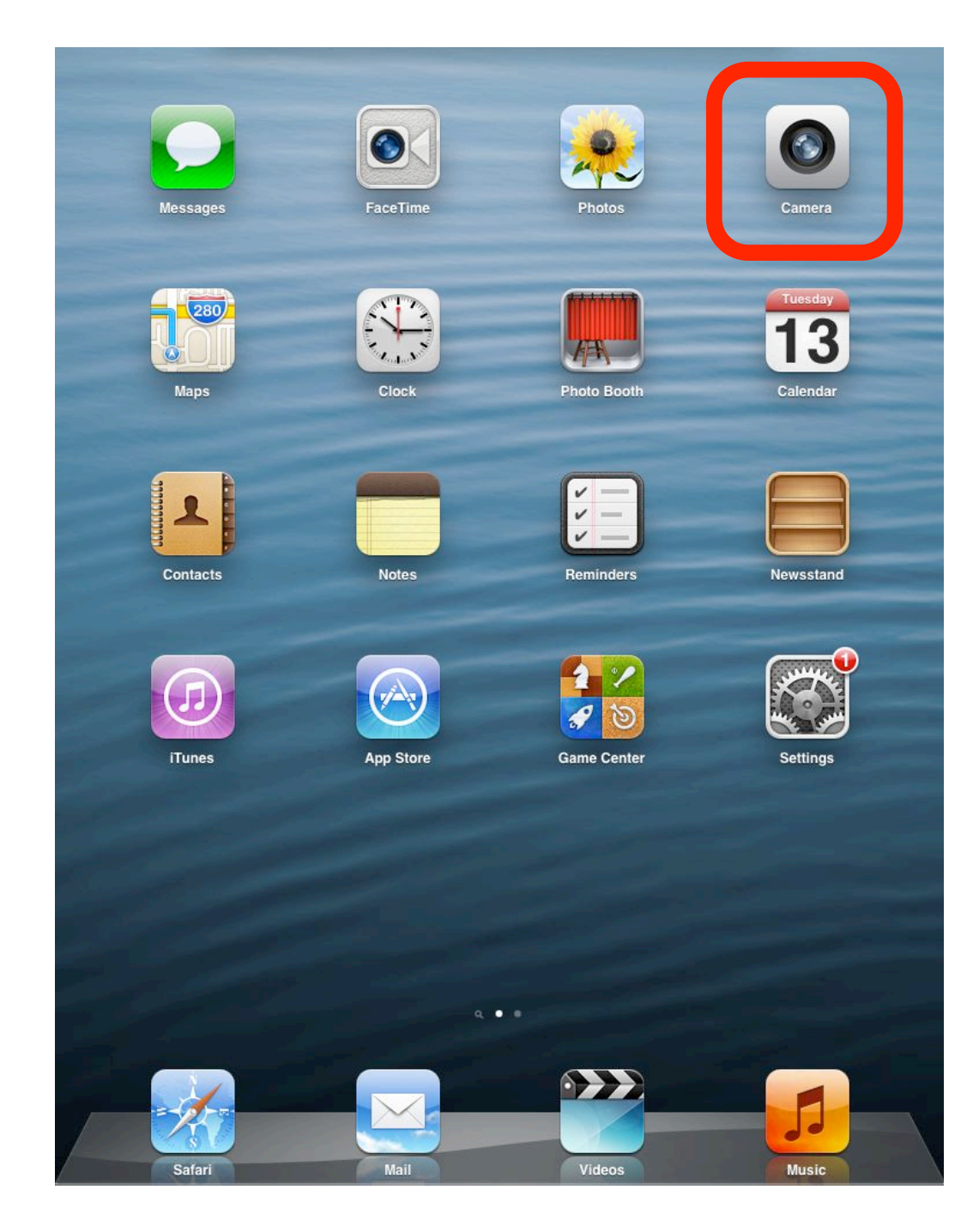

**Step 4** - Open up YouTube Capture App. If you don't have the app, you can download it from the App Store.

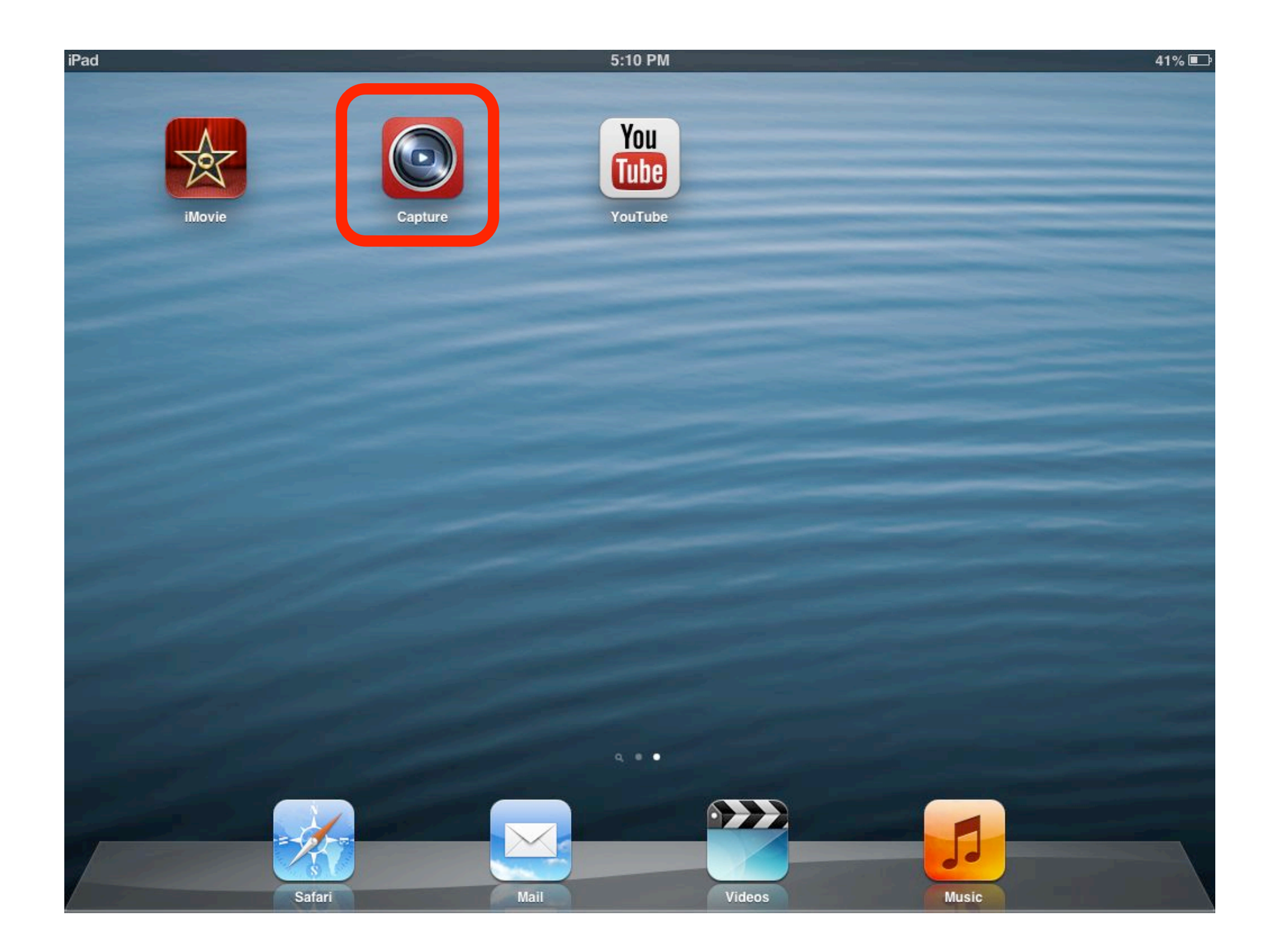

# Step 5 - Select the video you want to edit from the list.

| iPad |                            |          | 5:12 PM                                        | 41% 🔳          |
|------|----------------------------|----------|------------------------------------------------|----------------|
| Back |                            |          | Videos                                         |                |
| 0:11 | Test upload<br>Queued      |          | Testing Phil                                   |                |
| 0:31 | Testing Phil<br>2 days ago | <u>a</u> | Test upload                                    |                |
| 0:04 | Upload to YouTube          | >        | http://youtu.be/b_RDBDGG0ds                    |                |
| 0:04 | Upload to YouTube          | >        | g+ f   Public   Anyone can search for and view |                |
| 0,00 | Upload to YouTube          | >        | Unlisted<br>Anyone with the link can view      | ~              |
| 0:14 | Aug 9, 2013<br>3 days ago  | a        | Private<br>Only you can view                   |                |
| 0:03 | Upload to YouTube          | >        | Category                                       | eople & Blogs  |
| 0.03 | Upload to YouTube          | >        | License Sta                                    | andard license |

Step 6 - Add title and description. Set privacy to unlisted and click "Upload."

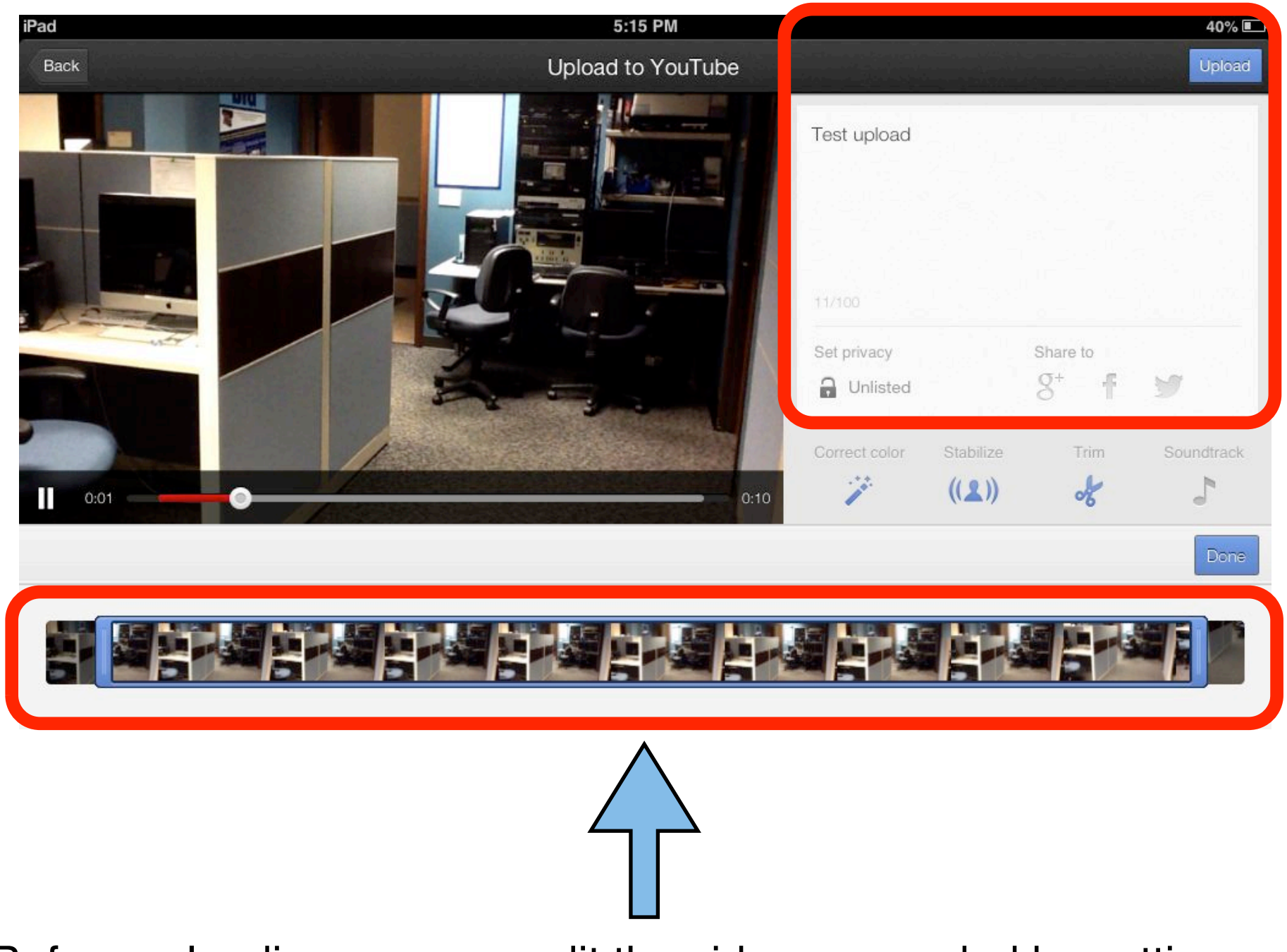

Before uploading, you can edit the video as needed by cutting out unwanted content at the beginning or end. You can also add music, correct the color and stabilize the video if it came out shaky.

### Step 7 - The app will show the video is being uploaded to your YouTube account.

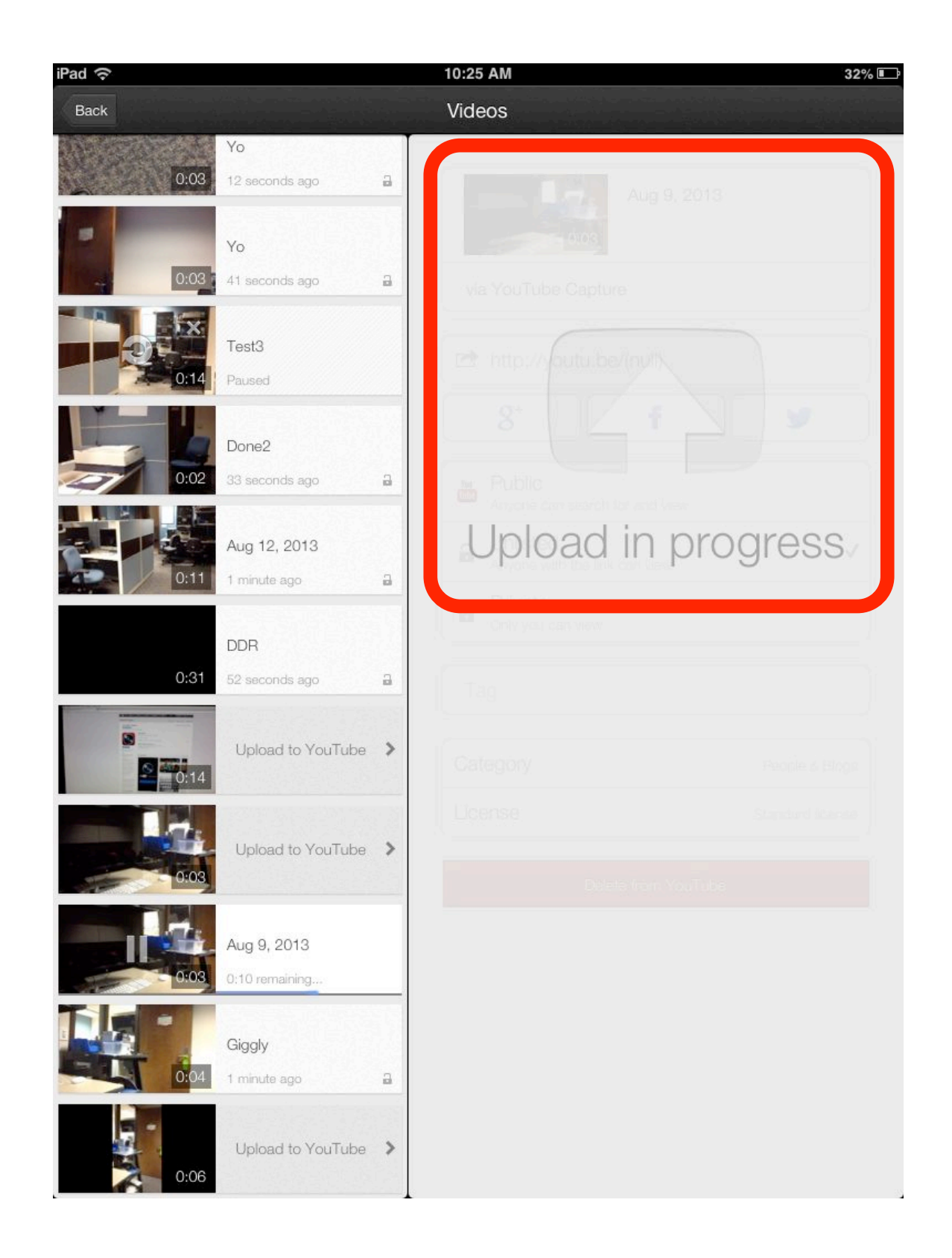

Step 8 - The video is now online and you can copy the unlisted link to Blackboard.

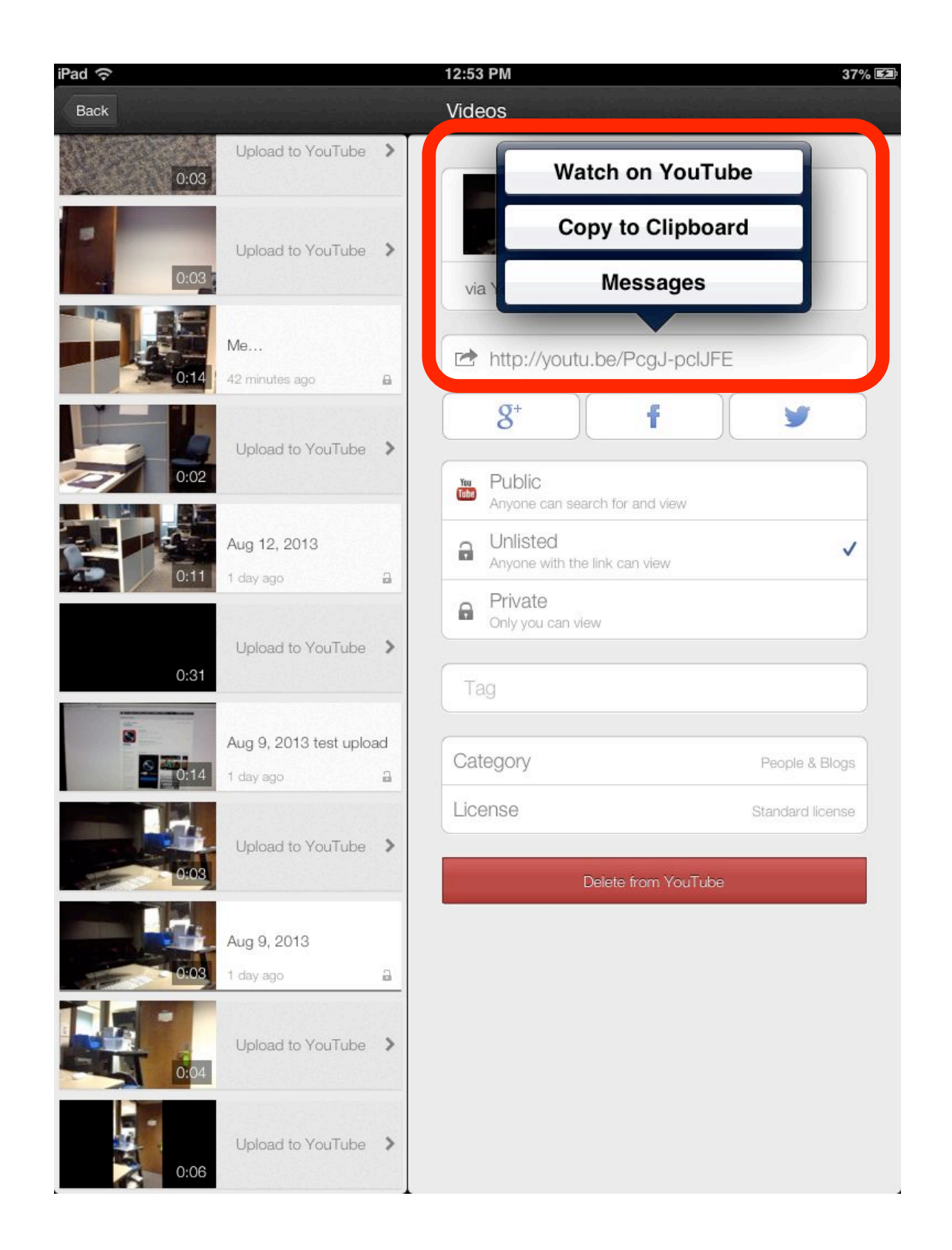